## Najnovšia verzia aplikácie Multicash na Software Distribution Server

ČSOB ponúka svojim klientom možnosť mať vždy najaktuálnejšiu verziu aplikácie Multicash prostredníctvom Software Distribution Servera (ďalej ako "SDS").

Na tomto SDS si registrovaný klient môže kedykoľvek overiť, či používa najnovšiu verziu Multicashu a v prípade, že nie, si môže stiahnuť inštalačný balíček s aktuálnou verziou.

Inštalácia novšej verzie je jednoduchá – stiahnutý súbor sa jednoducho spustí – je však potrebné dodržať niekoľko zásad pred spustením, preto Vám odporúčame postupovať podľa <u>TOHTO návodu</u> a v prípade nejasností kontaktovať náš Helpdesk 0850 111 133, resp. <u>corhelpdeskelb@csob.sk</u>.

Verzia, ktorú na SDS ponúkame na stiahnutie od 1.6.2011, obsahuje dve nové funkcionality.

**Aktuálne zostatky k účtom** – klient si stiahne z banky aktuálny disponibilný a účtovný zostatok novou obálkou CBA (podobne ako si sťahuje výpisy obálkou STA). Ide o zostatok v reálnom čase.

| Zostatky 4                 |       |          | Aktuálne informácie o zostatkoch 📃 🔀            |                              |      |          |                                  |       |                    |     |  |
|----------------------------|-------|----------|-------------------------------------------------|------------------------------|------|----------|----------------------------------|-------|--------------------|-----|--|
| Názov účtu                 |       |          | Číslo účtu                                      | i / Account Nr.: 25770933 El | JR   |          |                                  | Ba    | anka / Bank: 7500  |     |  |
|                            |       |          | Dátum / [                                       | Date: 23.05.2011             |      |          |                                  | Ča    | s / Time: 11:06:08 | L   |  |
| Banka Číslo účtu           |       |          | Cutter and another the second Delense           |                              |      |          | 149.01                           |       |                    |     |  |
| 7500 25770933              |       |          | Disponibilný zostatok/Account available balance |                              |      |          | 143,01                           |       |                    |     |  |
|                            |       |          | <u> </u>                                        | •                            |      |          |                                  |       |                    |     |  |
| Popis                      |       |          |                                                 |                              |      |          |                                  |       |                    | _   |  |
|                            |       |          | L                                               |                              |      |          |                                  |       |                    |     |  |
| IBAN                       |       |          |                                                 |                              |      |          |                                  |       |                    |     |  |
|                            |       |          |                                                 |                              |      |          |                                  |       |                    |     |  |
|                            |       |          | L                                               |                              |      |          |                                  |       |                    | - 1 |  |
| Názov účtu                 | Číslo | Dátum    | L                                               |                              |      |          |                                  |       |                    | - 1 |  |
| 7500/155791513/            | 49    | 20.05.11 |                                                 |                              |      |          |                                  |       |                    |     |  |
| 7500/4006183141/           | 31    | 21.05.11 |                                                 |                              |      |          |                                  |       |                    |     |  |
| 7500/4006183328/           | 25    | 21.05.11 |                                                 |                              |      |          |                                  |       |                    |     |  |
| 7500/25674693/             | 14    | 25.03.11 | L                                               |                              |      |          |                                  |       |                    | _   |  |
| 7500/25674773/             | 8     | 21.03.11 | L                                               |                              |      |          |                                  |       |                    | _   |  |
| 7500/2002033/              | 1     | 16.04.11 | L                                               |                              |      |          |                                  |       |                    |     |  |
| 7500/2002030/              | 1     | 16.04.11 |                                                 |                              |      |          |                                  |       |                    |     |  |
| 7500/1712800855020023/     | 53    | 20.05.11 |                                                 |                              |      |          |                                  |       |                    |     |  |
| 7500/25644873/             | 4     | 29.04.11 |                                                 |                              |      |          |                                  |       |                    |     |  |
| 7500/25644793/             | 4     | 29.04.11 |                                                 |                              |      |          |                                  |       |                    |     |  |
| 7500/300341/               | 1     | 16.04.11 | L                                               |                              |      |          |                                  |       |                    | _   |  |
| 7500/300004/               | 1     | 16.04.11 | L                                               |                              |      |          |                                  |       |                    | _   |  |
| 7500/300342/               | 1     | 16.04.11 | L                                               |                              |      |          |                                  |       |                    | _   |  |
| 7500/25643483/             | 4     | 29.04.11 | ·                                               |                              |      |          |                                  |       |                    |     |  |
| 7500/10018/                | 1     | 17.05.11 |                                                 |                              |      |          |                                  |       | Tlač Pom           | - L |  |
| 7500/10017/                | 1     | 17.05.11 |                                                 |                              |      |          |                                  |       |                    |     |  |
| 7500/25771063/             | 7     | 20.05.11 | EUR                                             | 151,22                       | 0,08 | N        | 0,01 15                          | 1,15  |                    |     |  |
| 7500/25770933/             | 8     | 20.05.11 | EUR                                             | 148,81                       | 0,01 |          | 0,00 14                          | 8,80  |                    |     |  |
| 7500/2500010018/           | 1     | 19.05.11 |                                                 | 0,00                         | 0,00 | 1        | 0,00                             | 0,00  |                    |     |  |
| 7500/2500010017/           | 1     | 19.05.11 | USD                                             | 0,00                         | 0,00 | <u> </u> | 0,00                             | 0,00  |                    |     |  |
| 7500/2500000000010018/     | 3     | 20.05.11 | USD                                             | 200,05                       | 0,03 | <u> </u> | 1,02 20                          | 1,04  |                    |     |  |
| 7500/2500000000010017/     | 3     | 20.05.11 | USD                                             | 199,99                       | 1,02 | - N      | 0,03 19                          | 9,00  |                    |     |  |
|                            |       |          |                                                 |                              |      |          |                                  |       |                    |     |  |
|                            |       |          |                                                 |                              |      |          |                                  |       |                    |     |  |
|                            |       |          |                                                 |                              |      |          | ·                                |       |                    |     |  |
| <u>V</u> ýber <u>I</u> lač |       |          |                                                 |                              |      |          | Aktuálne informácie o zostatkoch | Pomoc |                    |     |  |
|                            |       |          |                                                 |                              |      |          |                                  |       |                    |     |  |

Statusy platieb – k platbám odoslaným z aplikácie Multicash do ČSOB je možné sťahovať obálkou CZS (podobne ako si sťahuje výpisy obálkou STA) ich status na strane banky. Klient sa tak dozvie, napr. či bola platba bankou prijatá na spracovanie alebo bola odmietnutá a dôvod, či čaká na zaúčtovanie alebo už bola spracovaná, či náhodou na účte platiteľa nie je nedostatok finančných prostriedkov a podobne. Statusy platieb sa zobrazujú v platobnom module (SKI alebo SKA), z ktorého boli odoslané.

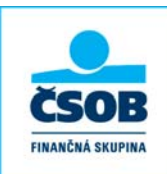

| História plat | ieb                                              |                     |                         |                                       |              |       |      |           |                  |   |
|---------------|--------------------------------------------------|---------------------|-------------------------|---------------------------------------|--------------|-------|------|-----------|------------------|---|
| Dátum súboru  | Stav v správcovi                                 | Typ príkazu         | Príkazca / Účet / Banka | Príjemca / Účet / Swift               | Čiastka pl   | latby | Mena | Splatnosť | Stav spracovania |   |
| 21.05.11      | Odoslané s                                       | Jednotlivý príkaz   | ZUZA                    | ZIVY PROF1 EUR                        | 0,           | 040   | USD  | 23.05.11  | ZRUŠENĖ          |   |
|               |                                                  |                     | 0 4006183141<br>7500    | SK4075000000004006183328<br>CEKOSKBX  |              |       |      | -         |                  |   |
| 21.05.11      | Odoslané s                                       | . lednotlivý nríkaz | KAKOS                   | ZIVY LISD1 IBIS                       |              | 060   | EUB  | 23.05.11  | SPRACOVANÉ       |   |
|               | EP Placobne pr                                   | ikazy zo suboru 110 | U52104.5KA              |                                       | - 11 -       | Ľ     |      |           |                  |   |
| 21.05.11      | Od Platby Pr                                     | íjemca Príkazca Ú   | čel platby Referencia   | Štatistika - Účet poplatkov Súbor Sta | w zpracování | 50    | USD  | 23.05.11  | SPRACOVANÉ       |   |
| 21.000.111    |                                                  |                     |                         |                                       |              |       | 002  | 20.00.11  | 0.1410.011112    |   |
|               | Číslo príka                                      | azu 18              | Jednotlivý príkaz       | Y                                     |              |       |      |           |                  |   |
| 21.05.11      | Ca                                               |                     |                         |                                       |              | 10    | USD  | 23.05.11  | ODOSLANÉ         |   |
|               |                                                  |                     |                         |                                       |              |       |      |           |                  |   |
| 21.05.11      | Ča Churcha                                       |                     | LIŠENÉ                  |                                       |              | 20    | USD  | 24.05.11  | ZRUŠENÉ          |   |
|               | otav pia                                         | uby 🚺               | oocht                   |                                       |              |       |      |           |                  |   |
| 00.05.44      |                                                  |                     |                         |                                       |              |       |      | 00.05.44  |                  |   |
| 20.05.11      | Vd Kód plat                                      | by MS               | KAA201105211200250      | 0000009                               |              | 30    | USD  | 20.05.11  | ODUSLANE         |   |
|               |                                                  |                     |                         |                                       |              |       |      |           |                  |   |
| 19.05.11      | Ča Popis                                         |                     |                         |                                       |              | 30    | EUR  | 23.05.11  | PRIJATÉ BANKOU   | J |
|               | EP TRANSA                                        | KCIA BOLA ZRUŠENA   | Á. TRANSAKCIA MOHL      | A BYŤ ZRUŠENÁ KLIENTOM, BANKOU A      | LEBO         |       |      |           |                  |   |
| 10.05.11      | SYSTÉM<br>CANCEL                                 | OM, NAPR. Z DÔVOD   | U NEDOSTATKU PRO        | STRIEDKOV NA ÚČTE. / TRANSACTION 1    | WAS          | 20    | ELID | 22.05.11  |                  |   |
| 15.05.11      | EP BECAUSE OF INSUFFICIENT ACCOUNT BALANCE. (05) |                     |                         |                                       |              | 30    | LOIX | 23.03.11  | ZRIVIETNOTE      |   |
|               |                                                  |                     |                         |                                       |              |       |      |           |                  |   |

## Nastavené sťahovanie obálok CBA a CZS:

| COOD HOLINGER                                                                           |                                                                             |  |  |  |  |  |  |  |
|-----------------------------------------------------------------------------------------|-----------------------------------------------------------------------------|--|--|--|--|--|--|--|
| Súbor Užívateľ Vyhodnotenie                                                             | Komunikácia) Pomocné databáze Správa Zobra                                  |  |  |  |  |  |  |  |
|                                                                                         | Správca<br>Priama komunikácia<br>Stiahnutie výpisov a ostatných dát z banky |  |  |  |  |  |  |  |
| <ul> <li>Informacie / Info pane</li> <li>Komunikácia</li> <li>Neplatný súbor</li> </ul> | Komunikačné parametre<br>Súbory bankových parametrov                        |  |  |  |  |  |  |  |
| 🖻 🤣 Slovenský zahranič<br>🤯 V databázi máte<br>🖃 🤣 Slovenský tuzemsk                    | Prvá inicializácia<br>Generovanie páru kľúčov<br>Zmena bacla pre EP         |  |  |  |  |  |  |  |
| V databázi máte 🖓 V databázi máte 🗁 🌮 Prijaté súbory STA                                | Zmena komunikačného hesla<br>Správa média EP                                |  |  |  |  |  |  |  |
| BWMDA011.STA 2                                                                          | Reset komunikačného hesla<br>Zablokovanie komunikačného hesla               |  |  |  |  |  |  |  |

## Stiahnutie výpisov a ostatných dát z banky

| Bank | ka / Typ prenosu               | Ko  | Šifr |
|------|--------------------------------|-----|------|
| 冒C   | SOB                            |     |      |
| 2    | CBA G Aktuálne zostatky        | Áno | Áno  |
| 3    | CZS G Stavy platieb ČR a SR    | Áno | Áno  |
| ø    | DKU G Prijať kurzový lístok    | Áno | Áno  |
| 0    | STA G Prijať výpisy            | Áno | Áno  |
| 0    | VML G Prijať priebežné položky | Áno | Áno  |

Štruktúru a príklady súborov CBA a CZS nájdete na webe.

**Upozornenie 1:** Treba zakliknúť napr. v module SKI v databáze bánk na banke 7500 "zapnúť stav spracovania", aby sa stav platieb začal zobrazovať.

**Upozornenie 2:** Pozor na to, že pri upgrade sa v Komunikačných parametroch automaticky nastaví komunikácia cez TCP/IP a zaklikne proxy (berie z Internet Explorera). Klient, ktorý komunikáciu Multicashu mal bez proxy nebude vedieť po upgrade skomunikovať.

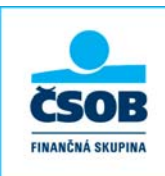